| W32-U3751/U3751EX                                                                                                    | K                                                                                                    |                                                                                                    | アドバン                                                                                                    | テスト                                                           |
|----------------------------------------------------------------------------------------------------|----------------------------------------------------------------------------------------------------|----------------------------------------------------------------------------------------------------|----------------------------------------------------------------------------------------------------|---------------------------------------------------------------|
| 波形、パワー値、OBW/ACP,Q値の測定を行います!<br>コペクトラムマナライザ                                                                                                    | 品番                                                                                                    | GP-IBボード                                                                                                    | 価格                                                                                                    | 動作環境                                                          |
| 113741/113751                                                                                                    | W32-U3751-R                                                                                                    | ラトックシステム製                                                                                                    | 95 000                                                                                                    | Windows                                                       |
|                                                                                                    | W32-U3751-N                                                                                                    | NI製                                                                                                    | 99,000円<br>消費税は含みません。                                                                                       | Vista/7/8.1/10<br>(32,64bit)                                  |
| <u>U3//1/U3//2</u>                                                                                                    | W32-U3751EX-R                                                                                                    | ラトックシステム製                                                                                                    | 190.000円                                                                                                    | Excel 2007/2010/2013                                          |
| 使用できる機種 U3741,U3751,U3771,U3772                                                                                                    | W32-U3751EX-N                                                                                                    | NI製                                                                                                    | 消費税は含みません。                                                                                                  | (32bit Only)                                                  |
| <ul> <li>第</li> <li>1.スペアナ波飛波 形A,B,C,同時設定条件」を同設定条件」を同たまた。</li> <li>2.各パワー値、</li> <li>「チャンネルパル」「ピーク値しに Excelシート</li> <li>注「W32-U375 連続的にデータ</li> <li>3.Q値を計算して、ペアナのXdE Excelシートに見ていた。</li> </ul>             | ジを数値化してExcelシー<br>時に「A-B波形」「Peaka値」「<br>同時に取り込むことができま<br>OBW、ACPの測定値や、<br>ワー」、「トータルパワー」、「<br>レベル」の測定値を、指定し、<br>して取り込むことができます。<br>うに取り込むことができます。<br>て、Excelシートに取り込<br>B-Down測定機能を使用して<br>取り込むことができます。 | <u>トへ取り込みます。</u><br>Next-Peak値」「Cent<br>す。自動的に作図を行<br>マーカレベルを連<br>アベレージパワー」、<br>た時間間隔で、指定[<br>回)のデータを1つのB<br>ます。<br><u>みます。</u><br>「「共振周波数」「信号 | er値」「Marker-2値」<br>すいます。<br><u>続的ICExcelシート</u><br>「OBW」「ACP」「マー<br>副数を、最大50万回<br>のOKに保存しながら<br>レベル」「Q値」「周波 | 「スペアナ<br><u>- へ取り込みます</u><br>カ位置レベ<br>まで自動的<br>、何日でも<br>?数幅」を |
| 院設置 「取込開始」ボタンをクリック<br>方ると、スペクトル波形データ<br>と周波数データと生たにExcel<br>いーに取込みます。<br>、みつトル値の単位は、測定器<br>に設定されている単位で取込<br>よれます。 正た、同時に測定器の設定条<br>件や「MaxPeak」等のを取込た。<br>こができます。 「前に、一般に、一般に、一般に、一般に、一般に、一般に、一般に、一般に、一般に、一般 | 000000000000000000000000000000000000                                                                                                    | 本プログラムはExcel<br>動作します。Excel<br>のが現われます。<br>スペクトル波形の取<br>を行うかをタブでペ                                                                              | は上のアドインとして<br>とから本アドインを起<br>ート上に、このウインド<br>込か、測定値取込等<br>ージを切り換えます。<br>が気に<br>さい。                            |                                                               |
| 操作説明<br>スペアナ:<br>トレース波形(スペクトル波形)を取込む時、<br>このタブをクリックします。 (6) 2006 SY                                                                                                    | <mark>皮形取込</mark><br>STEMHOUSE SUNRISE Inc.<br>U3700シリーズ Ver1                                                                                                    |                                                                                                    | ● 取込中は「赤色」、例<br>ります。                                                                                        | き止中は「灰色」とな                                                    |
| 取込む波形にチェックを付けます。                                                                                                    | 測定 Q測定                                                                                                    | 0                                                                                                    | ― 波形データ取込を問                                                                                                 | 見始します。                                                        |
| 波形と同時に取込む項目にチェックを付 □C                                                                                                    | □B 取込開始 ●                                                                                                    | <b>^</b>                                                                                                    |                                                                                                    |                                                               |

けます。 同時に複数の項 ことも可能です。 の「RBW」「VBW 等の設定値を取

トレース波形の属 に取込む時の単

測定器本体で設 同じ値を設定し 測定器本体のG は次頁を参照く

| ペクトル波形)を取込む時、<br>ノクします。                                                      | (C) 2006 SYSTEMHOUSE SUNRISE Inc. X<br>U3700シリーズ Ver1              | 取込中は「赤色」、停止中は「灰色」とな<br>ります。                                                                  |
|------------------------------------------------------------------------------|--------------------------------------------------------------------|----------------------------------------------------------------------------------------------|
| チェックを付けます。                                                                   | ●波形 測定 Q測定 0                                                       | 波形データ取込を開始します。                                                                               |
| x込む項目にチェックを付<br>項目にチェックを付つける<br>「測定条件」は、測定時<br>/」「SWEEP TIME」「ATT」<br>な込みます。 | ●☑ A □ B 取込開始<br>□ C □ A-B ☑ 法形作図●<br>●☑ PEAK ☑ NEXT-PEAK ☑ CENTER | Excelシート上のカーソルを左右/上下に<br>移動しデータ取込開始位置を決定します。<br>「取込開始」」ボタンをクリックするとカーソル<br>位置から下方向へデータを取込みます。 |
| 周波数データをExcel<br>色位を指定します。                                                    | □ MARKER-2 図測定条件入力<br>R<br>GP-IB7ドレス 周波数単位<br>AH2 AH2              | データを取込むExcelシートを切換えます。                                                                       |
| 設定したGP-IBアドレスと<br>ます。<br>iP-IBアドレスの設定方法                                      |                                                                    | 取込んだ波形データを自動的に作図<br>します。                                                                     |
| ださい。                                                                         |                                                                    | 作図波形の線の太さを指示します。                                                                             |
|                                                                              |                                                                    | 、ノトインを於了します。                                                                                 |

1/4

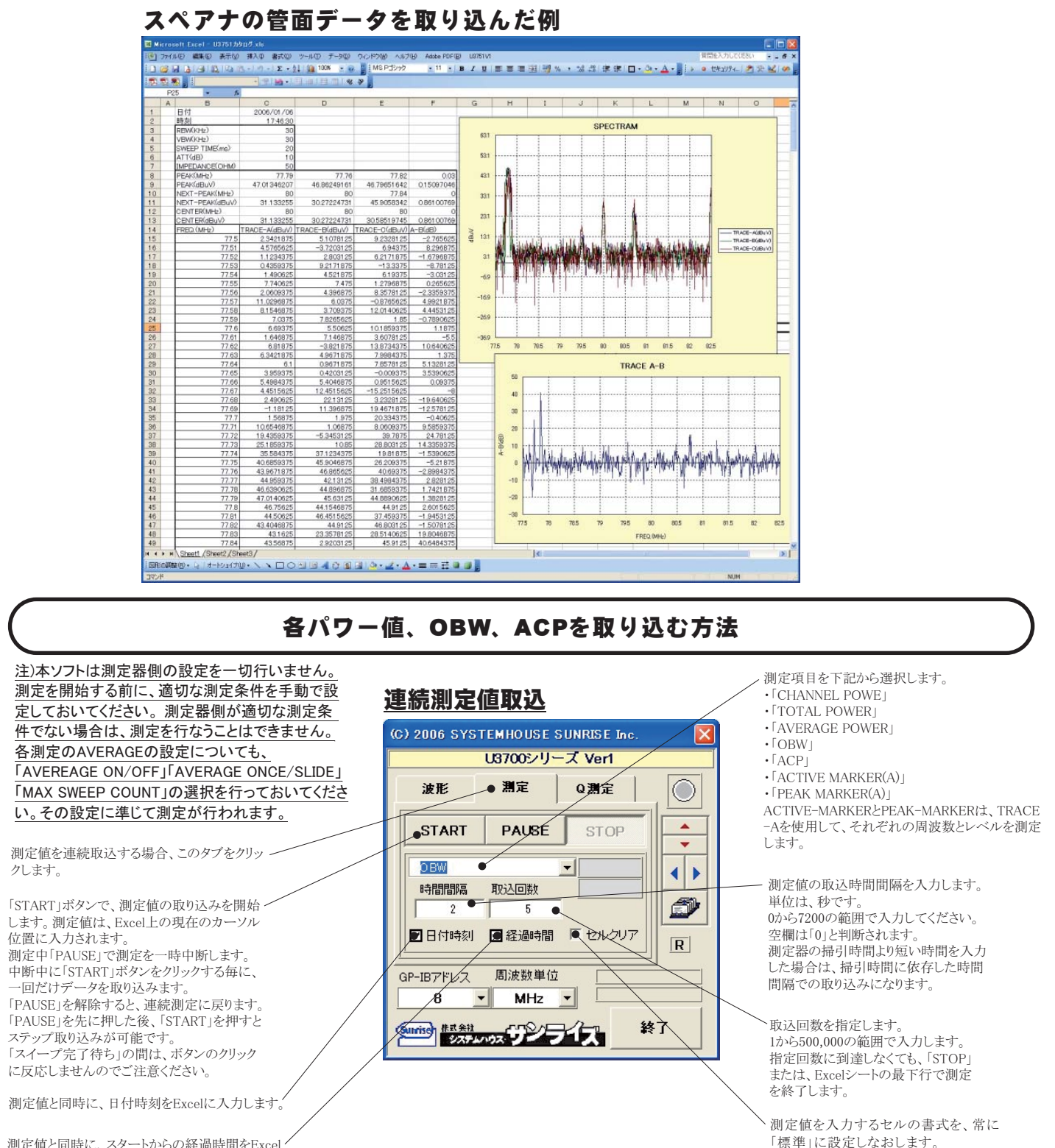

測定値と同時に、スタートからの経過時間をExcel-に入力します。

## 「チャンネルパワー」「トータルパワー」の測定例

|    | A | В                   | C         | D           | E            | F | G                   | Н         | I           | J            |  |
|----|---|---------------------|-----------|-------------|--------------|---|---------------------|-----------|-------------|--------------|--|
| 1  |   |                     |           |             |              |   |                     |           |             |              |  |
| 2  |   | CHANNEL POWR(A)     |           |             |              |   | TOTAL POWER(A)      |           |             |              |  |
| 3  |   | 日付時刻                | 経過時間(sec) | POWER(dBuV) | PSD(dBm/Hz)  |   | 日付時刻                | 経過時間(sec) | POWER(dBuV) | PSD(dBm/Hz)  |  |
| 4  |   | 2006/01/06 18:04:16 | 0         | 19.33580017 | -147.2586975 |   | 2006/01/06 18:05:01 | 0         | 33.69586182 | -139.9707947 |  |
| 5  |   | 2006/01/06 18:04:17 | 1         | 19.51356506 | -147.4864349 |   | 2006/01/06 18:05:02 | 1         | 31.83533478 | -143.3077393 |  |
| 6  |   | 2006/01/06 18:04:18 | 2         | 19.29424286 | -148.4421539 |   | 2006/01/06 18:05:03 | 2         | 32.02451324 | -140.1046143 |  |
| 7  |   | 2006/01/06 18:04:19 | 3         | 19.94033051 | -148.2778015 |   | 2006/01/06 18:05:04 | 3         | 32.81881714 | -142.5371399 |  |
| 8  |   | 2006/01/06 18:04:20 | 4         | 21.78218842 | -145.217804  |   | 2006/01/06 18:05:05 | 4         | 32.00151062 | -142.5101013 |  |
| 9  |   | 2006/01/06 18:04:21 | 5         | 20.57819366 | -146.421814  |   | 2006/01/06 18:05:06 | 5         | 32.94592285 | -141.1249237 |  |
| 10 |   | 2006/01/06 18:04:22 | 6         | 20.76176453 | -148.045166  |   | 2006/01/06 18:05:07 | 6         | 28.72853088 | -145.2611694 |  |
| 11 |   | 2006/01/06 18:04:23 | 7         | 19.21934509 | -147.3822021 |   | 2006/01/06 18:05:08 | 7         | 32.37556458 | -141.879425  |  |
| 12 |   | 2006/01/06 18:04:24 | 8         | 19.27173615 | -147.9975586 |   | 2006/01/06 18:05:09 | 8         | 32.04888916 | -141.9408112 |  |
| 13 |   | 2006/01/06 18:04:25 | 9         | 18.70885468 | -147.5317078 |   | 2006/01/06 18:05:10 | 9         | 31.76043701 | -142.5877686 |  |
| 14 |   |                     |           |             |              |   |                     |           |             |              |  |
|    |   |                     |           |             |              |   |                     |           |             |              |  |

 $\left( 2|4\right)$ 

#### 「アベレージパワー」「OBW」の測定例

|    | К | L                   | M         | N           | 0 | P                   | Q         | R       | S        | Т |
|----|---|---------------------|-----------|-------------|---|---------------------|-----------|---------|----------|---|
| 1  |   |                     |           |             |   |                     |           |         |          |   |
| 2  |   | AVERAGE POWER(A     | ა         |             |   | OBW(A)              |           |         |          |   |
| 3  |   | 日付時刻                | 経過時間(sec) | POWER(dBuV) |   | 日付時刻                | 経過時間(sec) | Fc(MHz) | OBW(MHz) |   |
| 4  |   | 2006/01/06 18:05:34 | C         | 9.081962585 |   | 2006/01/06 18:06:22 | 0         | 80.095  | 4.81     |   |
| 5  |   | 2006/01/06 18:05:35 | 1         | 9.527908325 |   | 2006/01/06 18:06:23 | 1         | 80.08   | 4.84     |   |
| 6  |   | 2006/01/06 18:05:36 | 2         | 8.677833557 |   | 2006/01/06 18:06:24 | 2         | 80.08   | 4.84     |   |
| 7  |   | 2006/01/06 18:05:37 | 3         | 9.371444702 |   | 2006/01/06 18:06:25 | 3         | 80.095  | 4.79     |   |
| 8  |   | 2006/01/06 18:05:38 | 4         | 9.619651794 |   | 2006/01/06 18:06:26 | 4         | 80.065  | 4.87     |   |
| 9  |   | 2006/01/06 18:05:39 | 5         | 6.992195129 |   | 2006/01/06 18:06:27 | 5         | 80.065  | 4.87     |   |
| 10 |   | 2006/01/06 18:05:40 | 6         | 9.51625061  |   | 2006/01/06 18:06:28 | 6         | 80.055  | 4.89     |   |
| 11 |   | 2006/01/06 18:05:41 | 7         | 8.495910645 |   | 2006/01/06 18:06:29 | 7         | 80.045  | 4.91     |   |
| 12 |   | 2006/01/06 18:05:42 | 8         | 8.634941101 |   | 2006/01/06 18:06:30 | 8         | 80.05   | 4.86     |   |
| 13 |   | 2006/01/06 18:05:43 | 9         | 9.107910156 |   | 2006/01/06 18:06:31 | 9         | 80.065  | 4.85     |   |
| 14 |   |                     |           |             |   |                     |           |         |          |   |

### 「ACP」の測定例

|    | Т | U                   | V         | W        | X       | Y       | Z      | AA   | AB    | AC   | AD    | AE   | AF    | AG   | AH    | AI   | AJ    | AK   | AL    | AM   | AN    | AO   | AP    |
|----|---|---------------------|-----------|----------|---------|---------|--------|------|-------|------|-------|------|-------|------|-------|------|-------|------|-------|------|-------|------|-------|
| 1  |   |                     |           |          |         |         |        |      |       |      |       |      |       |      |       |      |       |      |       |      |       |      |       |
| 2  |   | ACP(A)              |           |          |         |         |        |      |       |      |       |      |       |      |       |      |       |      |       |      |       |      |       |
| 3  |   | 日付時刻                | 経過時間(sec) | LOW(MHz) | LOW(dB) | HI(MHz) | HI(dB) |      |       |      |       |      |       |      |       |      |       |      |       |      |       |      |       |
| 4  |   | 2006/01/06 18:09:13 | 0         | 77.5     | -2000   | 82.5    | -2000  | 77.5 | -2000 | 82.5 | -2000 | 77.5 | -2000 | 82.5 | -2000 | 77.5 | -2000 | 82.5 | -2000 | 77.5 | -2000 | 82.5 | -2000 |
| 5  |   | 2006/01/06 18:09:14 | 1         | 77.5     | -2000   | 82.5    | -2000  | 77.5 | -2000 | 82.5 | -2000 | 77.5 | -2000 | 82.5 | -2000 | 77.5 | -2000 | 82.5 | -2000 | 77.5 | -2000 | 82.5 | -2000 |
| 6  |   | 2006/01/06 18:09:15 | 2         | 77.5     | -2000   | 82.5    | -2000  | 77.5 | -2000 | 82.5 | -2000 | 77.5 | -2000 | 82.5 | -2000 | 77.5 | -2000 | 82.5 | -2000 | 77.5 | -2000 | 82.5 | -2000 |
| 7  |   | 2006/01/06 18:09:16 | 3         | 77.5     | -2000   | 82.5    | -2000  | 77.5 | -2000 | 82.5 | -2000 | 77.5 | -2000 | 82.5 | -2000 | 77.5 | -2000 | 82.5 | -2000 | 77.5 | -2000 | 82.5 | -2000 |
| 8  |   | 2006/01/06 18:09:17 | 4         | 77.5     | -2000   | 82.5    | -2000  | 77.5 | -2000 | 82.5 | -2000 | 77.5 | -2000 | 82.5 | -2000 | 77.5 | -2000 | 82.5 | -2000 | 77.5 | -2000 | 82.5 | -2000 |
| 9  |   | 2006/01/06 18:09:18 | 5         | 77.5     | -2000   | 82.5    | -2000  | 77.5 | -2000 | 82.5 | -2000 | 77.5 | -2000 | 82.5 | -2000 | 77.5 | -2000 | 82.5 | -2000 | 77.5 | -2000 | 82.5 | -2000 |
| 10 |   | 2006/01/06 18:09:19 | 6         | 77.5     | -2000   | 82.5    | -2000  | 77.5 | -2000 | 82.5 | -2000 | 77.5 | -2000 | 82.5 | -2000 | 77.5 | -2000 | 82.5 | -2000 | 77.5 | -2000 | 82.5 | -2000 |
| 11 |   | 2006/01/06 18:09:20 | 7         | 77.5     | -2000   | 82.5    | -2000  | 77.5 | -2000 | 82.5 | -2000 | 77.5 | -2000 | 82.5 | -2000 | 77.5 | -2000 | 82.5 | -2000 | 77.5 | -2000 | 82.5 | -2000 |
| 12 |   | 2006/01/06 18:09:21 | 8         | 77.5     | -2000   | 82.5    | -2000  | 77.5 | -2000 | 82.5 | -2000 | 77.5 | -2000 | 82.5 | -2000 | 77.5 | -2000 | 82.5 | -2000 | 77.5 | -2000 | 82.5 | -2000 |
| 13 |   | 2006/01/06 18:09:22 | 9         | 77.5     | -2000   | 82.5    | -2000  | 77.5 | -2000 | 82.5 | -2000 | 77.5 | -2000 | 82.5 | -2000 | 77.5 | -2000 | 82.5 | -2000 | 77.5 | -2000 | 82.5 | -2000 |
| 14 |   |                     |           |          |         |         |        |      |       |      |       |      |       |      |       |      |       |      |       |      |       |      |       |
| 15 |   |                     |           |          |         |         |        |      |       |      |       |      |       |      |       |      |       |      |       |      |       |      |       |

Q値の測定方法

#### 注)本ソフトはスペアナの設定を一切行いません。 スペアナに表示されている波形から、「共振周波数」 「信号レベル」「Q」「周波数幅」を「取込」ボタンをクリ ックすることにより1回だけ取り込みます。 Q算出のためのxdB-DOWN値は事前に設定しておい てください。 試料を取り換えながら個々の特性値を測定することを 目的としています。

Excelシートに取り込む項目にチェックをつけます。

それぞれの項目の判定値を入力します。 下側/上側の ちらか一方の規格、又は両方の規格 を入力します。両方の規格が空欄の場合は判定は 行いません。 判定値を外れた測定値は赤色でExcelシートに入力 されます。

「共振周波数」「周波数幅」をExcelシートに入力する一

| ( | c) 2006 SYS   | TEMHOUSE | SUNRISE Inc | . 🔀 |
|---|---------------|----------|-------------|-----|
|   |               | U3700シリ・ | ーズ Ver1     |     |
|   | 波形            | 測定       | Q測定         |     |
|   |               | 下側規構     | 各上側規格       |     |
| - | ● 共振周波        | 数●       |             |     |
|   | ☑信号レベノ        | v        |             |     |
| I | Øa            |          |             | E.  |
|   | ☑ 周波数幅        |          | 取込          | R   |
| 1 | GP-IBアドレス     | 周波数単位    | ž 🗌         |     |
|   | 8             | MHz      |             |     |
| + | Sunriser 非式会社 | 1102 J2  | 77X _       | 終了  |

Q値の測定例

時の単位を設定します。

|    | A | В          | С         | D        | E     |  |
|----|---|------------|-----------|----------|-------|--|
| 1  |   | 27         |           |          |       |  |
| 2  |   | Q値の測定例(-   | -3dB-DOW  | 4)       |       |  |
| 3  |   | 共振周波数(MHz) | 信号レベル     | Q        | 周波数幅  |  |
| 4  |   | 82.502     | -35.97748 | 8250.2   | 0.01  |  |
| 5  |   | 82.502     | -36.48046 | 8250.2   | 0.01  |  |
| 6  |   | 82.502     | -36.37833 | 8250.2   | 0.01  |  |
| 7  |   | 82.502     | -36.69111 | 9166.889 | 0.009 |  |
| 8  |   | 82.502     | -36.39666 | 8250.2   | 0.01  |  |
| 9  |   | 82.502     | -38.12836 | 8250.2   | 0.01  |  |
| 10 |   | 82.502     | -36.98921 | 8250.2   | 0.01  |  |
| 11 |   | 82.506     | -39.37745 | 5500.4   | 0.015 |  |
| 12 |   | 82.502     | -39.41311 | 6346.308 | 0.013 |  |
| 13 |   | 82.502     | -36.57766 | 9166.889 | 0.009 |  |
| 14 |   | 82.502     | -36.68686 | 8250.2   | 0.01  |  |
| 15 |   |            |           |          |       |  |
| 16 | 2 | 2          |           |          | 2 ( ) |  |

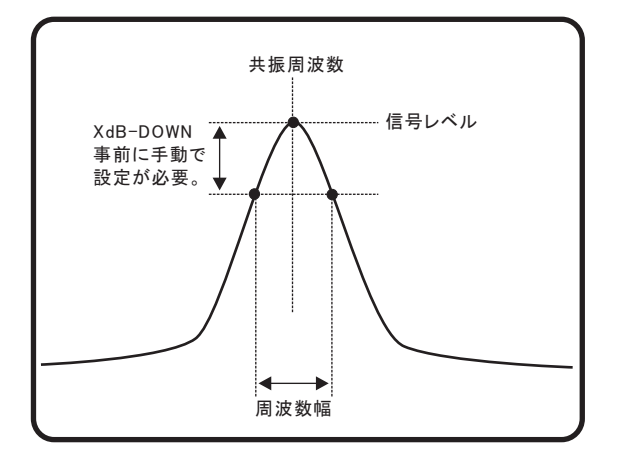

3/4

# パワー、OBW、ACP等を日別にBookを作成しながら、連続測定を行う方法

「W32-U3751EX」だけの機能です。

指定された測定項目を連続的に測定し、日が変わると新しいExcel-Bookを作成し、測定を継続します。

「START」ボタンにより、測定を開始すると、指定した開始時刻になるのを待って、測定を開始します。「START」ボタンを押した時、既にスタート時刻を経過している場合は、直ちに測定が開始されます。

測定中に日付が変わると、今までの測定データの入力されたBookを保存し、新しいBookを自動的に作成したのち、測定を継続します。 指定された測定終了時刻になると、測定は自動的に終了します。

1日の最大測定回数は、1,000,000回です。1日の測定回数が1,000,000回を越すと、その日の測定を終了し、日付が変わるのを待ちます。 ここで作成されるBook名や、保存先フォルダの設定方法は下記を参照ください。

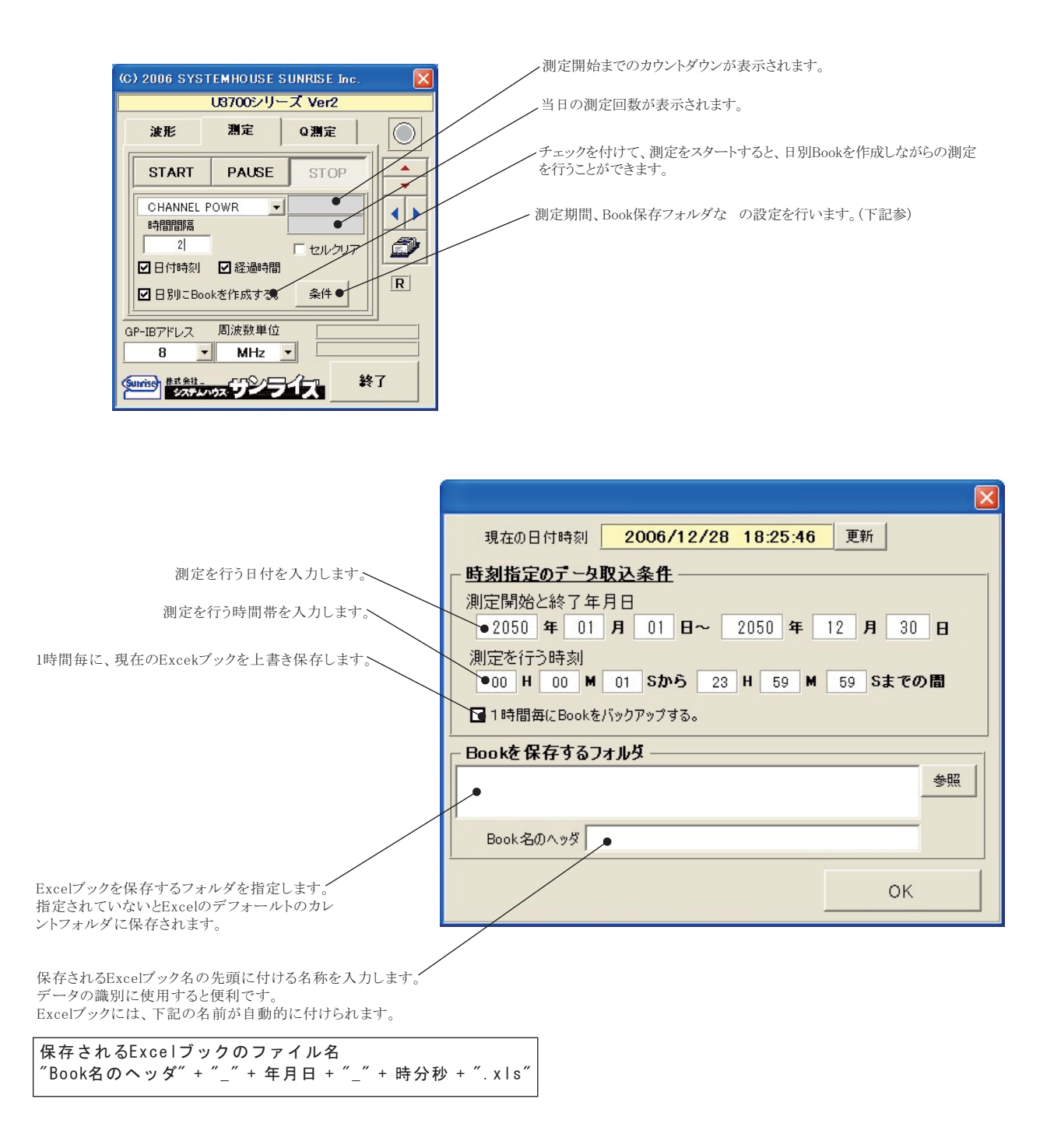